# IS001 Battery Energy Storage System Setup and Usage Guide

Version 2.1

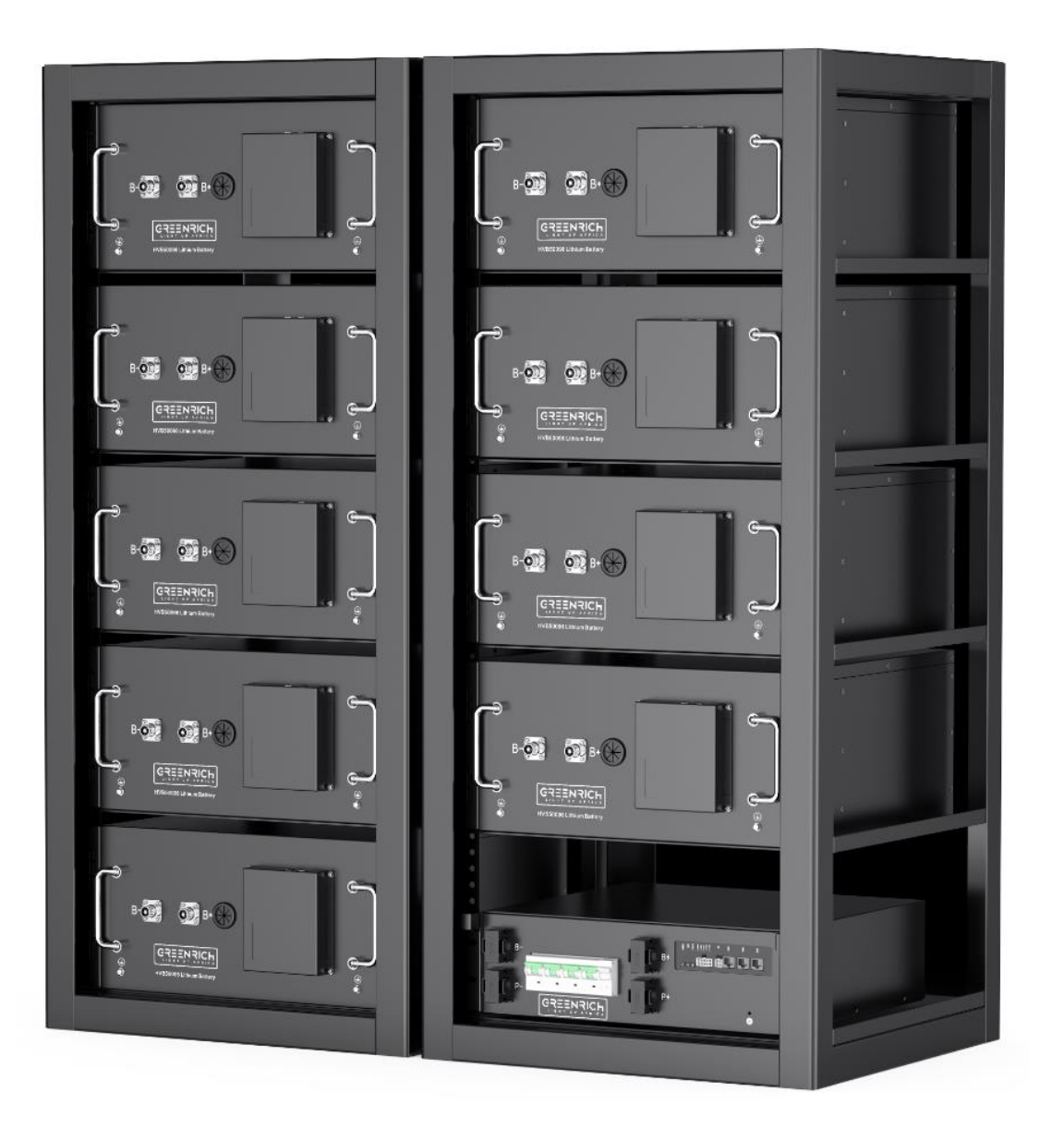

# Catalog

## 1. Introduction Battery Energy Storage System (IS001)

- 1.1 Server Rack Battery Module (HVB50096)
- 1.2 High voltage control box (HVCB) and BAU
- 1.3 EMS and Router

## 2. Hardware wiring and configuration

- 2.1 Hardware wiring and configuration for HVCB-02A
- 2.2 Hardware wiring and configuration for HVCB-03A

## 3. App application

- 3.1 App download and register
- 3.2 App application

# 1. Introduction Battery Energy Storage System (IS001)

IS001 is a Battery Energy Storage System suitable for small and medium-sized industrial or commercial businesses. It supports higher voltage by series by connecting 4 to 15 batteries in series as a module. And parallel the modules up to higher energy battery storage system.

It included levels of the management system to monitor and collect voltage, current, and temperature of each cell and module in real time.

Equipment includes:

- Server rack batteries modules HVB50096
- High voltage control box (HVCB-02A) or
- High voltage control box (HVCB-03A) and BAU

And accessories

- Positive and Negative color coded power cables
- Inter-battery communication cables

To achieve remote battery health monitoring and diagnostic check, it is

recommended to connect to a router for internet access.

Here are the introductions of every part:

# 1.1 Server Rack Battery module (HVB50096):

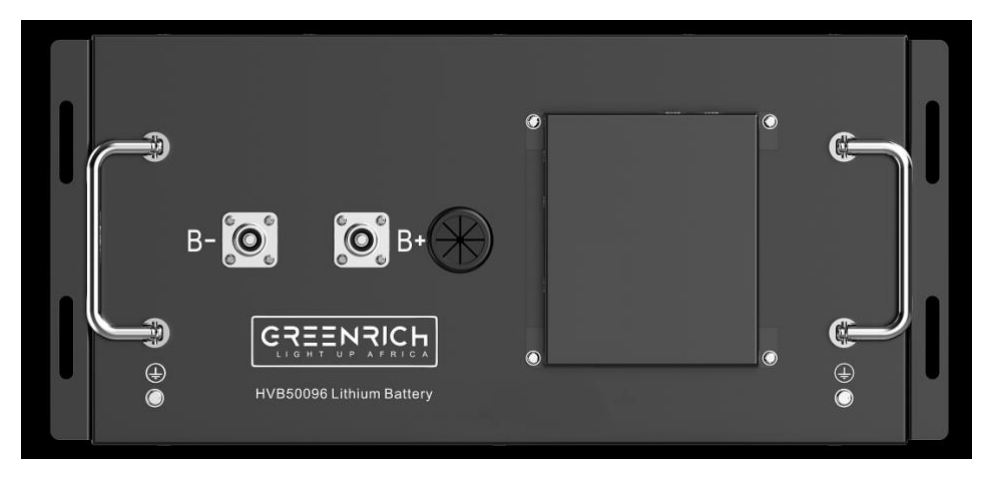

Fig1. HVB50096 images

The Server rack battery HVB50096, rated voltage 51.2V, rated capacity 96.6Ah. Basic parameters are shown in Table 1.

| Table1. Parameters of HVB |                                |  |
|---------------------------|--------------------------------|--|
| Battery Pack              |                                |  |
| Item                      | Parameters                     |  |
| Cell Type                 | LiFePO4                        |  |
| Nominal Voltage           | 51.2V                          |  |
| Nominal Capacity          | 96600mAh/4946Wh                |  |
| Working Voltage Range     | 46.4V~56.8V                    |  |
| Working                   | Charging: 0∼55℃                |  |
| Temperature               | Discharging: -20~60°C          |  |
| Temperature Sensor Type   | B Value 3435 (10K@25°C), 4ways |  |
| Dimension                 | 438mm*536mm*221mm              |  |
| Weight                    | About 50kg                     |  |
| Communication Type        | CAN bus                        |  |

Table 2. Description of the battery module panel functions:

| No. | Item              | Description                                             |
|-----|-------------------|---------------------------------------------------------|
| 1   | Cable Outlet      | Voltage and Temperature sensors collecting cable outlet |
| 2   | Positive terminal | Positive battery connection                             |
| 3   | Negative terminal | Negative battery connection                             |
| 4   | Ground            | Ground cable connection                                 |
| 5   | CAN-2             | Communication port of the BSU                           |
| 6   | CAN-1             | Communication port of the BSU                           |

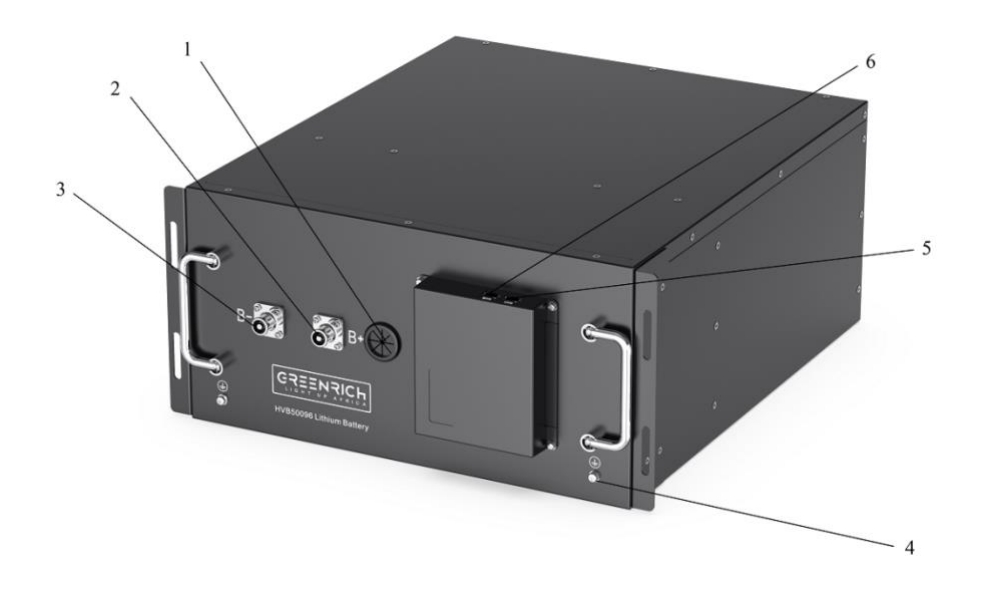

Fig2. Server rack battery HVB50096 images

### 1.2 High voltage control box (HVCB):

High voltage control box is the terminal of voltage and data collects from a series of Battery modules.

There are 2 types of High Voltage Control Boxes, HVCB-02A and HVCB-03A. The system of single series (at most 15 battery units) works with HVCB-02A. The system parallels battery units that work with HVCB-03A and BAU.

### a) HVCB-02A

The HVCB-02A capable to manage one series of battery units which equipped with control devices, fuses and relay safety of the battery. It has functions of fault alarm and protection, safety protection lamp, emergency stop and step-by-step disconnect of the system during maintenance. The technical parameters are shown in Table 2:

Besides, there is a WIFI module included in HVCB-02A and can be remotely monitored and controlled separately.

| HVCB 02A                    |                                               |  |
|-----------------------------|-----------------------------------------------|--|
| IIVCD-02A                   |                                               |  |
| Operating voltage range     | 150V~900Vdc                                   |  |
| Rated Current               | ent 100A(125A at max)                         |  |
| Operating temperature range | e -40°C~85°C                                  |  |
| Communication port          | 2 ways of CAN@ 3 ways RJ45 physical interface |  |
| Analog Signal port          | 5 ways of dry contact@ 2ways in 3 ways out    |  |
| Dimension                   | 478mm*434mm*133mm (W*L*H)                     |  |
| Weight                      | 3500m                                         |  |
| Installation mode           | Screw fixation                                |  |
|                             | Short protection                              |  |
|                             | Over current protection                       |  |
|                             | Over Voltage protection                       |  |
| Protection                  | Under Voltage Protection                      |  |
|                             | Temperature Protection                        |  |
|                             | Breaker Monitor                               |  |
|                             | Remote Control                                |  |

| Table <sub>3</sub> . | Parameters  | of HVCB-02A  |
|----------------------|-------------|--------------|
| ruores.              | 1 unumeters | 011110000211 |

### The image of the HVCB-02A is as follows:

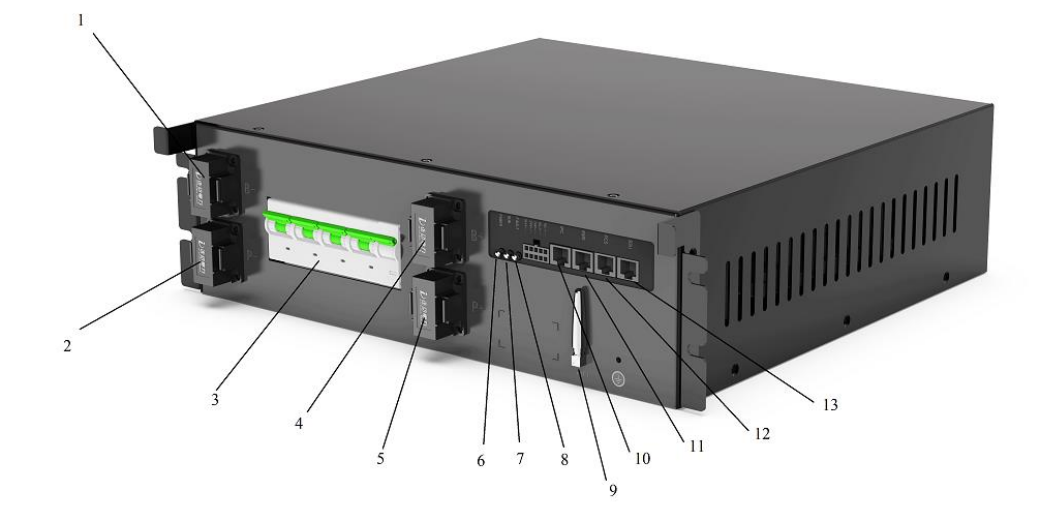

Fig3. HVCB-02A images

- 1. Battery system negative input B-;
- 2. Battery system negative output P-;
- 3. Circuit breaker;
- 4. Battery system positive input B+;
- 5. Battery system positive output P+;
- 6. Battery system energy input indicator;
- 7. Battery system running indicator;
- 8. Battery system fault indicator light;
- 9. WIFI Antenna;
- 10. IPC;
- 11. EMS;
- 12. PCS;
- 13. BSU.

The electrical drawing of HVCB-02A is as follows:

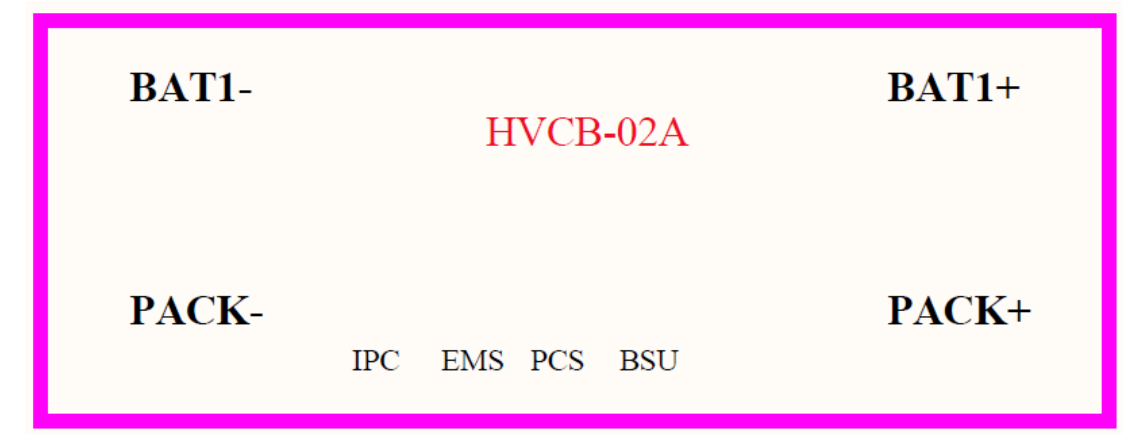

Fig4. HVCB-02A-Electrical drawing

As HVCB-02A need to communicate with the PCS, so here are the order definition of PCS port:

| Item                   | PIN      | Cable color    | Net definition | Remarks       |
|------------------------|----------|----------------|----------------|---------------|
| RJ45 Type B            | 1        | Orange & White | A1             | 485           |
| connection             | 2 Orange |                | B1             | Communication |
| 1                      | 3        | Green & White  | /              |               |
| 8                      | 4        | Blue           | CAN_H          | CAN           |
|                        | 5        | Blue & White   | CAN_L          | Communication |
|                        | 6        | Green          | /              |               |
|                        | 7        | Brown & White  | /              |               |
| $\langle \rangle \sim$ | 8        | Brown          | /              |               |

Table4. Definition of PCS port

### b) HVCB-03A with BAU

It is for systems with a structure of more than one series of battery units to achieve higher energy storage. Each series of the batteries is connected to its HVCB-03A, and then connects and communicates with BAU as a whole communication unit.

Similar to HVCB-02A, HVCB-03A equipped with control devices, fuses and relays. It has the functions of fault alarm, fault protection and safety protection lamp to ensure the safety of the battery. At the same time, it has the function of emergency stop and step by step disconnect the system during maintenance. The technical

# GREENRICH

parameters are shown in Table 3.

BAU is the central information hub of the battery control system, it obtains information from all HVCB-03A including voltage, current, temperature, insulation impedance, SOC, relay status and fault status information through the internal CAN bus. BAU has option to communicate with EMS (energy management system) and PCS through Ethernet, to deploy request based on EMS control strategy, and realize energy scheduling, system thermal management and fault handling.

The HVCB-03A needs to bundle BAU or there will be no function and the device will not even start up.

Here are the parameters of HVCB-03A and BAU:

| HVCB-03A                    |                                               |  |
|-----------------------------|-----------------------------------------------|--|
| Operating voltage range     | 150V~900Vdc                                   |  |
| Rated Current               | 100A(125A at max)                             |  |
| Operating temperature range | -40°C~85°C                                    |  |
| Communication port          | 2 ways of CAN@ 3 ways RJ45 physical interface |  |
| Analog Signal port          | 5 ways of dry contact@ 2ways in 3 ways out    |  |
| Dimension                   | 478mm*434mm*133mm (W*L*H)                     |  |
| Weight                      | 3500m                                         |  |
| Installation mode           | Screw fixation                                |  |
|                             | Short protection                              |  |
|                             | Over current protection                       |  |
|                             | Over Voltage protection                       |  |
| Protection                  | Under Voltage Protection                      |  |
|                             | Temperature Protection                        |  |
|                             | Breaker Monitor                               |  |
|                             | Remote Control                                |  |

Table5. Parameters of HVCB-03A

| Table6. Parameters of BAU      |                                     |  |
|--------------------------------|-------------------------------------|--|
| BAU                            |                                     |  |
| Operating voltage              | 24Vdc                               |  |
| Operating temperature          | -30°C~75°C                          |  |
| Working humidity               | 5%~95%                              |  |
| 485 Communication              | 5 ways @ Modbus                     |  |
| Ethernet Communication         | 3 ways @ TCP/IP                     |  |
| CAN Communication              | 2 ways @ CAN 2.0B                   |  |
| Dry Contact                    | 9 ways @ 5ways output, 4 ways input |  |
| Temperature Detection Range    | -40°C~120°C                         |  |
| Temperature detection accuracy | ≤±1℃                                |  |
| Operating Power Consumption    | <3.8W                               |  |
| Sleep Power Consumption        | <0.03mW                             |  |
| SD Card Storage                | 64G TF Card                         |  |
| PCS Communication              | 485 or CAN                          |  |
| EMS Communication              | TCP/IP                              |  |
| Dimension                      | 348mm*150mm*48mm (W*L*H)            |  |

The image of the HVCB-03A is as follows:

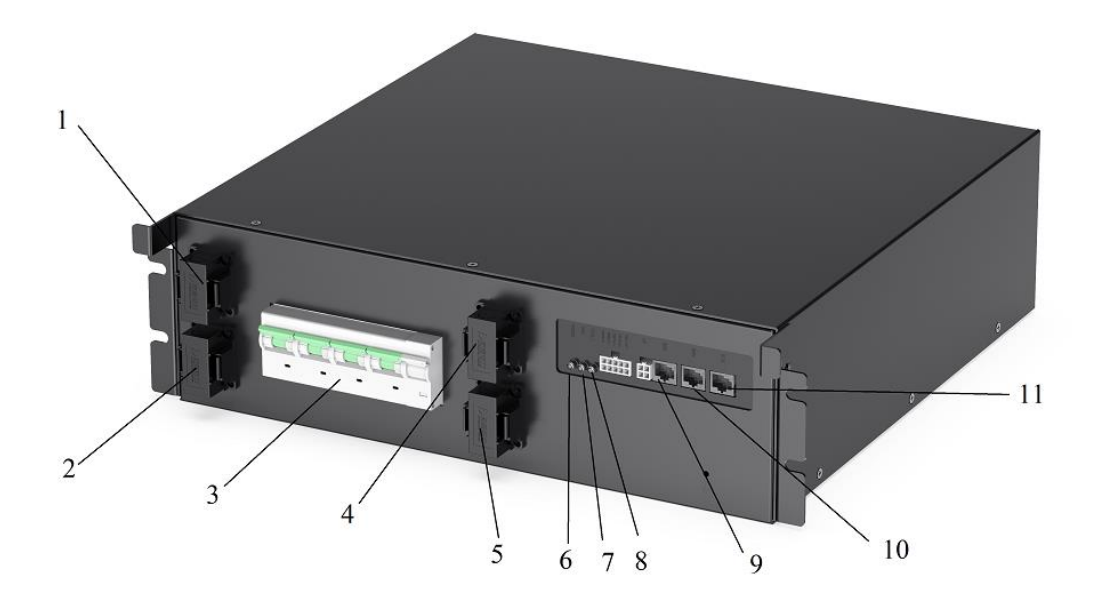

### Fig 5. HVCB-03A images

- 1. Battery system negative input B-;
- 2. Battery system negative output P-;
- 3. Circuit breaker;
- 4. Battery system positive input B+;

# GREENRICH

- 5. Battery system positive output P+;
- 6. Battery system energy input indicator;
- 7. Battery system running indicator;
- 8. Battery system fault indicator light;
- 9. BMU, Cluster Parallel or communicate with BAU;
- 10. BMU, Cluster Parallel or communicate with BAU;
- 11. BSU, Communicate with Slave Unit.

The electrical drawing of HVCB-03A is as follows:

| BAT1-  | HVCB-03A |     | BAT1+ |        |
|--------|----------|-----|-------|--------|
| PACK1- | BMU      | BMU | BSU   | PACK1+ |

Fig 6. HVCB-03A images-Electrical drawing

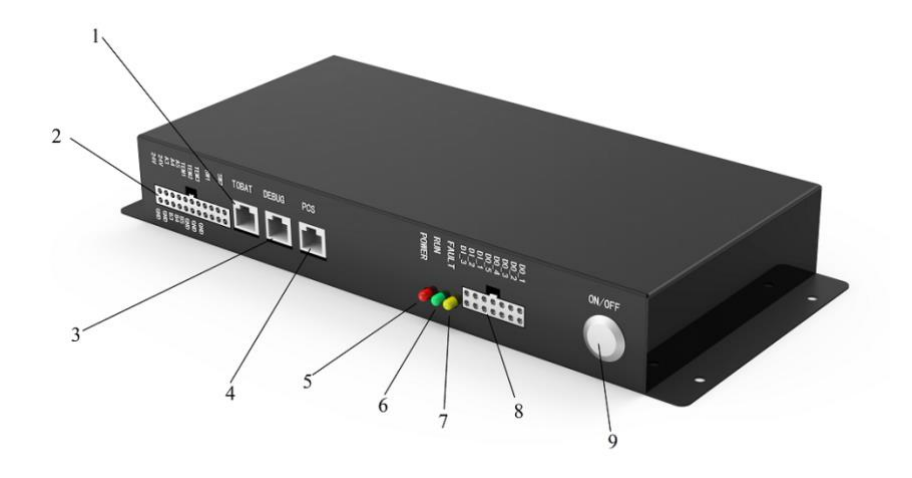

Fig 7. BAU images

- 1. TOBAT Communication Port;
- 2. Communication Port;
- 3. DEBUG Communication Port;
- 4. PCS Communication Port;
- 5. Power indicator light;
- 6. Run indicator light;
- 7. Fault indicator light;
- 8. Dry Contact Port;
- 9. ON/OFF Power;

The electrical drawing of BAU is as follows:

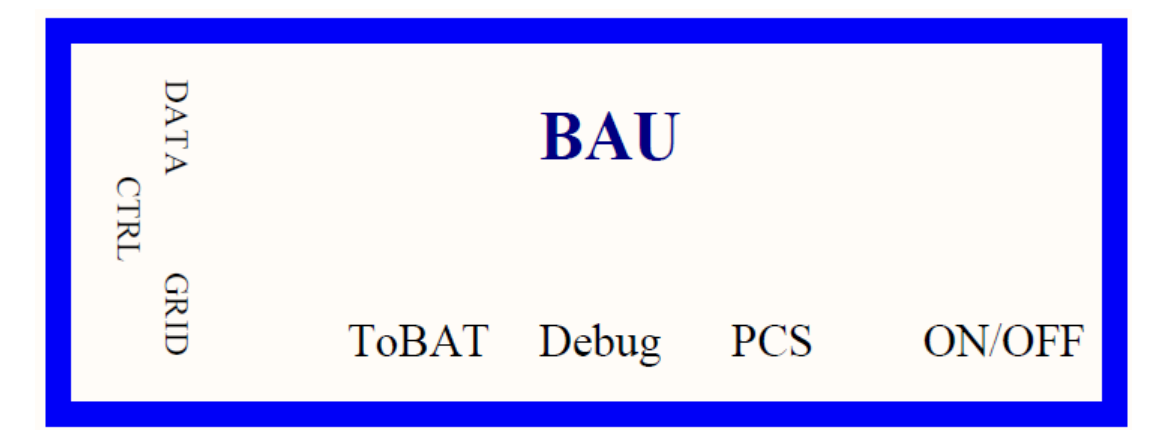

Fig 8. BAU images-Electrical drawing

As BAU need to communicate with the PCS, so here are the order

definition of PCS port:

| Item        | PIN | Cable color    | Net definition | Remarks       |
|-------------|-----|----------------|----------------|---------------|
| RJ45 Type B | 1   | Orange & White | A1             | 485           |
| connection  | 2   | Orange         | B1             | Communication |
| 1           | 3   | Green & White  | /              |               |
| 8           | 4   | Blue           | CAN_H          | CAN           |
|             | 5   | Blue & White   | CAN_L          | Communication |
|             | 6   | Green          | /              |               |
|             | 7   | Brown & White  | /              |               |
| ~ ~         | 8   | Brown          | /              |               |

Table7. Definition of PCS Port

### 1.3 BR3000 – Remote energy management system

The EMS is energy management on top of battery modules and/or PCS (Power control system). It used to remotely collect information of the all batteries and PCS, configure and deploy energy management strategy and logic.

Basically, we can get all the cell voltage, temperature, current and fault status information from the EMS as well as PCS. Connect the EMS to the internet, we can get all the information remotely.

We offered BR3000 EMS and Router, specifications as shown in the attachment. Please contact us if you want to use your own brand.

# 2. Hardware Wiring and Configuration

### 2.1 Hardware Wiring and configuration for HVCB-02A

How to connect Cables to the Battery Terminal

1. Identify the positive B+ and negative B- terminals on your battery using the Power cable (color in orange). Terminals are labeled.

2. Verify you have all hardware to attach the cable properly. Check to ensure the bolt insert for the terminal fully seats and can be tightened to the proper torque.

3. Connect the cables to your battery terminals by removing the terminal bolts, inserting them through the eyelet of the proper cable, and reseating the bolt into the terminal block to the correct torque.

4. DO NOT finger-tighten the terminal bolts. They require a specific torque (60 in-lb/7nm) to ensure they do not loosen during operation. Failure to properly tighten the terminal bolts can result in serious damage and will void your warranty.

Connect Your Batteries in SERIES – batteries are needed to connect in SERIES to achieve higher voltage.

### Power cable connection

1. Connect the positive terminal B+ to the negative terminal B- of the next battery.

2. Connect one end of the battery B+ terminal to HVCB B+ terminal. Connect the other end of the battery B- terminal to HVCB B- terminal as below pic.

#### Data (communication) cable connection

- 1. Connect HVCB BSU to the CAN-1 port of the nearest battery.
- 2. Follow the connection sequence of power cable.

Connect the CAN-2 port to the CAN-1 port of next battery. The last blank CAN port should insert a

CAN plug to match communications.

All battery information will be uploaded to HVCB through the BSU communication port.

3. Connect the EMS port to router to access the internet to achieve remote data management.

Application program is needed to install to configure the HVCB internet access.

# GREENRICH

### Grounding

Connect the grounding screw with ground cables provided and then connect to the grounding

#### conductor.

Warning - DO NOT ground rack/cabinet or door to negative or positive terminal in the battery

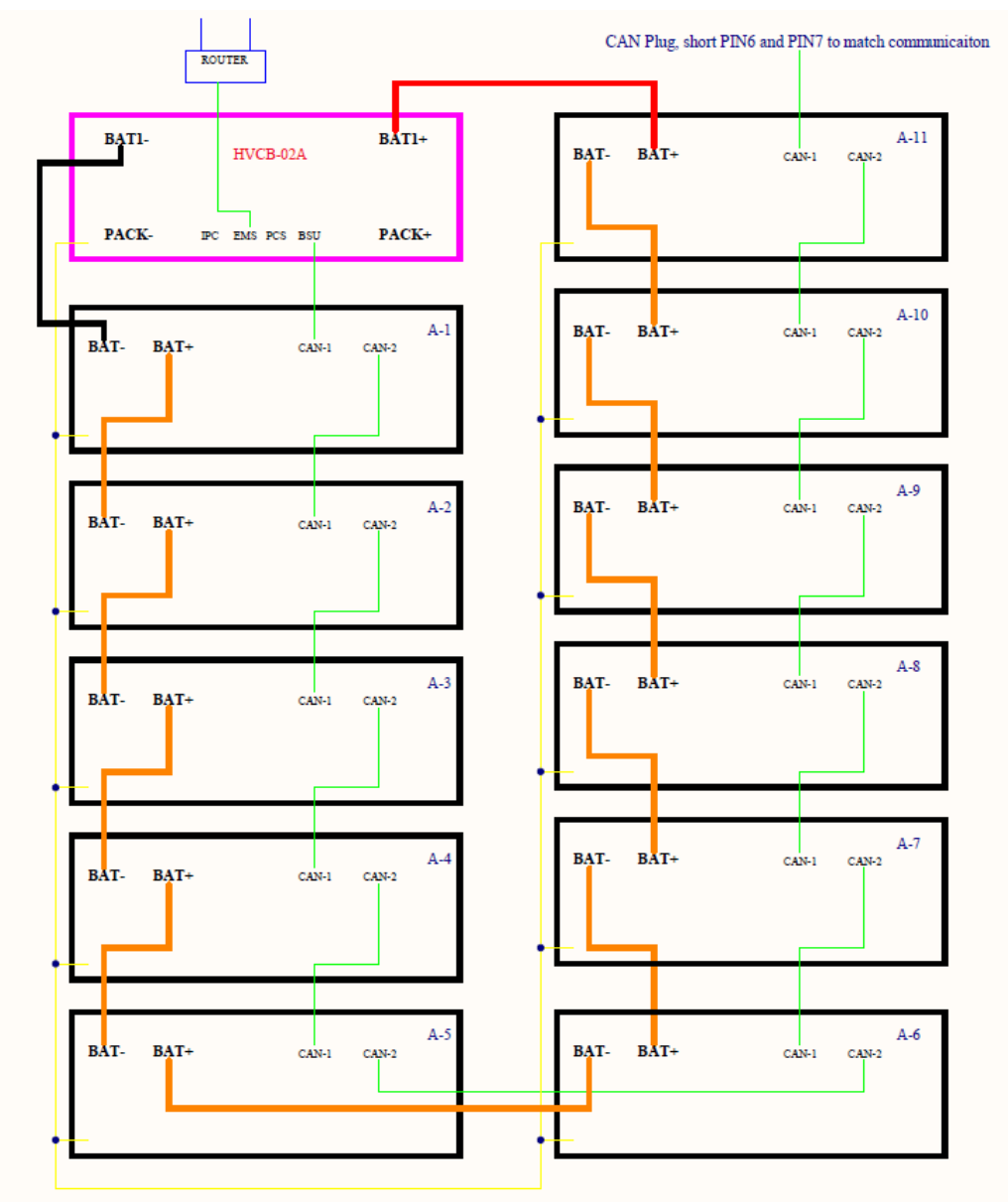

Fig 9. Hardware wring for HVCB-02A

PC Software installation and configuration:

A PC is needed to run a Windows application program. It is used as a diagnostic and configuration tool (for remote access) for HVCB-02A.

Connect PC to the router LAN port.

Confirm the network setting in PC

# 1) Network settings on PC(Automatically)

This manual is the corporate standard of elleyhill power, shall not be reproduced without authorization

HVCB-02A and PC automatically get the IP address from the router (DHCP).

Windows default network settings are shown as below.

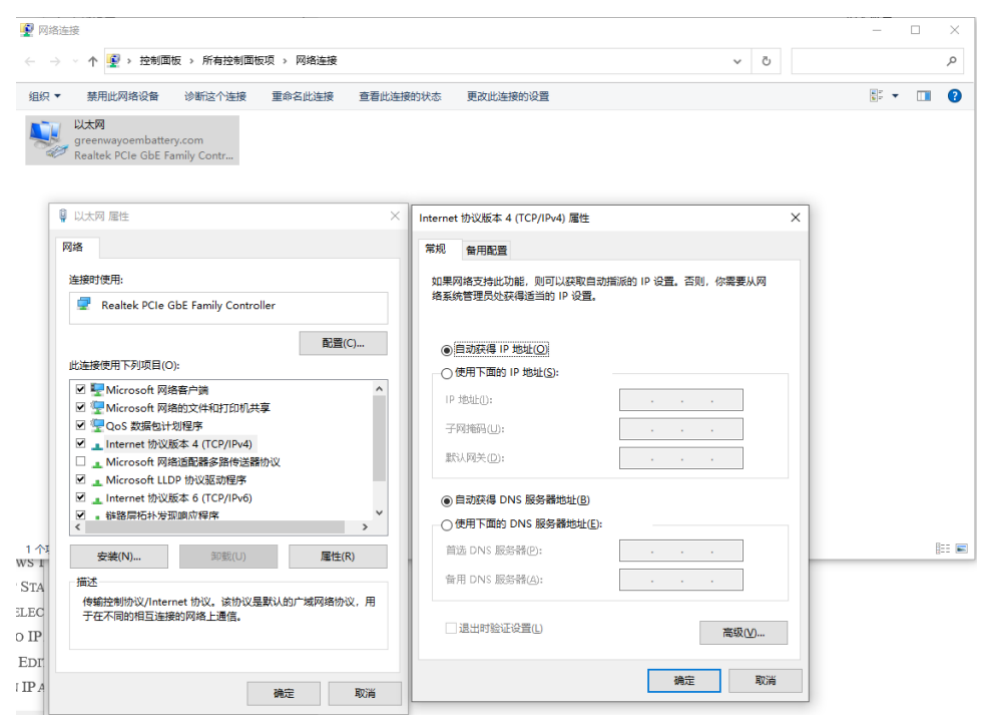

Fig10. Network Setting: automatically get IP address

### 2) Application HV\_Master configures on Windows OS

Note: Application is supported on Windows OS only

a. Start HV\_Master application in PC

Open the folder and double click this icon: HV\_Master.exe to start the

application.

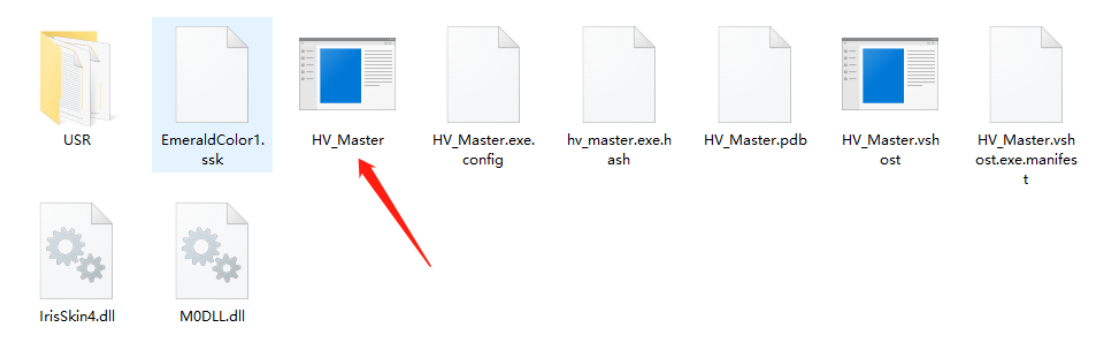

Fig11. Open HV\_Master application

b. Login to Admin mode

In "Key Info" tab -> "Admin Mode" box, enter "jsyh1234" in "Admin password" and then click "Login"

| Port: Connect Restart Datalog Ind                                                                                                    | ex: 0 Connection: NoConnect! Com_State: •                                                                                                    |                        |
|----------------------------------------------------------------------------------------------------|----------------------------------------------------------------------------------------------------|------------------------|
| ystem Counter: ComNumber System Time: Year                                                                                           | Month Day Hour Minute Second Week                                                                                                    |                        |
|                                                                                                    | Slave Online Map                                                                                                    |                        |
|                                                                                                    | 1: ● 9: ● 17: ● 25: ●                                                                                                    |                        |
| Total Voltage: SOC:                                                                                                    | 2: ● 10: ● 18: ● 26: ●                                                                                                    |                        |
|                                                                                                    | 3: ● 11: ● 19: ● 27: ●                                                                                                    |                        |
|                                                                                                    | 4: 12: 20: 28:                                                                                                    |                        |
| Total Current: Power:                                                                                                    | 5: • 13: • 21: • 29: •                                                                                                    |                        |
|                                                                                                    | b: • 14: • 22: • 30: •                                                                                                    |                        |
|                                                                                                    |                                                                                                    |                        |
| State of BMS                                                                                                    | System Status                                                                                                    |                        |
| Power On Low Power Fault Alarm Run Idle                                                                                              | 24VState: MRelayState: Hall-Fault: EEPROM Fault: No24V: DisconFault: Bat-Fault: PCS Fault: PCS Fault: SwitchState: PreCurtlight PreRelyErr: No PCS: No PCS:                                                                                                    |                        |
| Power On Low Power Fault Alarm Run Idle                                                                                              | 24VState:         MRelayState:         Hall-Fault:         EERROM Fault:           No24V:         DisconFault:         Bat-Fault:         PCS Fault:           SwitchState:         PreCurrHigh:         PreRelyErr:         No PCS:           SwitchOff:         PesCurrHigh:         Res2:         Res3:           1965/Fhame         Texture Hate:         CurrHigh Information:         CurrHigh Information:                                                                                                    | Dis:                   |
| Power On Low Power Fault Alarm Run Idle                                                                                              | 24VState:         MRelayState:         Hall-Fault:         EEROM Fault:           No24V:         DisconFault:         Bat-Fault:         PCS fault:           SwitchState:         PreCurrlight:         Bat-Fault:         No PCS:           SwitchOff:         PcsCurrlight:         Res2:         Res3:           16650charget         TErr Hight:         Currlight:         Currlight:           No 33         VErr Hight:         Currlight:         Currlight:                                                                                                    | Dis:                   |
| Power On Low Power Fault Alarm Run Idle                                                                                              | 24VState:         MRelayState:         Hall-Fault:         EERROM Fault:           No24V:         DisconFault:         Bat-Fault:         PCS fault:           SwitchState:         PreCurHigh:         PreRelyErr:         No PCS:           SwitchOff:         PscCurHigh:         Res2:         Res3:           16650charget         TErr High:         CurHigh_OhargeDis         CurHigher_DisCh           No 3.3V         VErr High:         CurHigh_ChargeDis         CurHigher_Charg           SlaveFault:         Res1:         CurHigh_CoreCoTo:         CurHigher_Force                                                                                                    | Dis:<br>eDis:<br>ToCh: |
| Power On Low Power Fault Alarm Run Idle State of PCS and STS PCS Alarm Run Fault Standby Online Idle PowerOn Online                  | 24VState:         MRelayStates         Hall-Fault:         EERROM Fault:           No24V:         DisconFault:         Bet-Fault:         PCF-Fault:           SwitchState:         PreCurrlight:         PreRelyErr:         No PCS:           SwitchOff:         PcsCurrlight:         Res3:         Res3:           1865Orange:         Ter Hight:         Currlight_ChargeOis         Currligher_Disch           No3.3V         VEr Hight:         Currlight_ForceToCh:         Currligher_ForceToCh:           SlaveFault:         Res1:         Currlight_ForceToCh:         Currlight_ForceStoLow:                                                                                                    | Dis:<br>eDis:<br>foCh: |
| Power On Low Power Fault Alarm Run Idle State of PCS and STS PCS Alarm Run Fault Standby Online Idle PowerOn                         | ZuVState:         MRelayState:         Hall-Fault:         EERROM Fault:           No24V:         DisconFault:         Bat-Fault:         PCS Fault:           SwitchState:         PreCurrligh:         PerRelyErr:         No PCS:           SwitchOff:         PesCurrligh:         Res2:         Res3:           18650charge:         TErr High:         Currligh_ChargeDis:         Currligher_Disch           No 33:         VErr High:         Currligh_ChargeDis:         Currligher_ChargeDis:           SlaweFault:         Res1:         Currligh_ForceToCh         Currligher_ChargeDis:           V-Highest:         V-Higher:         18650cmar         18650cmar                                                                                                    | Dis:<br>eDis:<br>ToCh: |
| Power On Low Power Fault Alarm Run Idle State of PCS and STS PCS Alarm Run Fault Standby Online Idle PowerOn Online                  | 24VState:     MRelayState:     Hall-Fault:     EEROM Fault:       No24V:     DisconFault:     Bat-Fault:     PCS Fault:       SwitchState:     PreCurHigh:     PreRelyErr:     No PCS:       SwitchOff:     PesCurHigh:     Res2:     Res3:       18550charge:     TE:r High:     CurHigh_DischDis:     CurHigher_Disch       No 33V     VEr High:     CurHigh_DrareDisC     CurHigher_DischDischDisc       V-Highest:     V-Higher     V-High:     18650clow:       V-Lower:     V-Low:     M-RelyFault:       T-Highest:     T-Higher:     T-High:                                                                                                    | Dis:<br>eDis:<br>foCht |
| Power On Low Power Fault Alarm Run Idle State of PCS and STS PCS Alarm Run Fault Standby Online Idle PowerOn Online Comparison Manda | ZAVState:         MRelayStates         Hall-Fault:         EERROM Fault:           No24V:         DisconFault:         Bet-Fault:         PCS-Fault:           SwitchState:         PreCurrHigh:         PreRelyErr:         No PCS:           SwitchOff:         PesCurrHigh:         Res3:         No PCS:           SwitchOff:         PesCurrHigh:         CurrHigh_ChargeDis         CurrHigher_DisCh           No3.3V         VEr High:         CurrHigh_ChargeDis         CurrHigher_ForceToCh:         CurrHigher_ForceToCh:           Viamest:         V-Higher:         V-High:         M-RelyFourt:         M-RelyFourt:           V-Lowest:         V-Lower:         V-Low:         M-RelyFourt:         T-Lower:         T-Low:           T-Lowest:         T-Lower:         T-Low:         Ins-Fault:         Sourt:                                                                                                    | Dis:<br>eDis:<br>ToCh: |
| Power On Low Power Fault Alarm Run Idle State of PCS and STS PCS Alarm Run Fault Standby Online Idle PowerOn Admin Mode              | ZAVState:         MRelayState:         Hall-Fault:         EERROM Fault:           No24V:         DisconFault:         Bat-Fault:         PCS Fault:           SwitchOft:         PreCurrHigh:         PreRelyErr:         No PC3:           SwitchOft:         PesCurrHigh:         Res2:         Res3:           1865Dhange         TErr High:         CurrHigh_ChargeDis         CurrHigher_DisCh           No3:3V         VErr High:         CurrHigh_ForesToCh         CurrHigher_ChargeDis           SlaveFault:         Res1:         CurrHigh_ForesToCh         CurrHigher_ChargeDis           V-Lowest:         V-Lower:         V-High:         1865Clows:           V-Lowest:         V-Lower:         V-Low         M-RelyFault:           T-Lighest:         T-Higher:         T-High:         RelyFault:           T-Lower:         T-Lower:         T-Low         Ins-Fault:           CurrHigher:         CurrHight:         SD-Fault:         CurrHight: | Dis:<br>eDis:<br>foCh: |

Fig12. Admin password: jsyh1234

c. Detect local and setting

GREENRICH

i) Go to "Upgrade/Remote" tab;

ii) Click "Search", output Message will show the detected IP address of the PC, then click "LAN", and then click "Connect", the "Com\_State" light will turn green after the battery system get connected with the application program;

| JSYH BMS Remote and Local V2.1                                         |                                                                                                    |
|------------------------------------------------------------------------|----------------------------------------------------------------------------------------------------|
| IP: Port: Puto Connect Restart Datalog Inde                            | x: 0 Connection: NoConnect! Com_State:                                                                                                    |
| Rey fillo System fillo Dat Cruster fillo Volt/Teap fillo opgrade/re    | Local Software Undate                                                                                                    |
| Remote Software Opgrade                                                | Local Software Opdate                                                                                                    |
| Upgrade ID: 01 Upgrade_The_Board_Model                                 | ID: 01 • The_Board_ModelType: MasterCPU •                                                                                                    |
| Open 'hex' File Upgrade                                                | Open hex file Upgrade Reset                                                                                                    |
| Output Message:                                                        | Output Message: ===Device search===<br>IP address: 192.168.0.100====MAC address: D4 AD 20 4B 6B 0A<br>Target IP address or domain name:192.168.0.99====Target port:344 |
| a di landarada                                                         | (IISB)Device Network Configuration                                                                                                    |
| Connection mode: Local mode                                            |                                                                                                    |
| The product SN: 000000000000000                                        | Search LAN Local Remote                                                                                                    |
| Committed to providing 'safe, efficient and reliable' energy solutions | to power generation side and user side. 2023-03-16<br>20:22:54                                                                                                    |

Fig13. Search-LAN-Connect-Com\_State light turns green

iii) Go to "Bat&PCS Control" tab, enter" 30000" in command run time, then

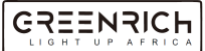

| USYH BMS Remote and Local V2.1                                                                                                    |                                                                                                    |
|----------------------------------------------------------------------------------------------------|----------------------------------------------------------------------------------------------------|
| IP: Port: PAuto Connect Restart DataLog Index:                                                                                                    | Connection: NoConnect! Com_State: •                                                                                                    |
| Key Info System Info Bat-Cluster Info Volt/Temp Info Upgrade/Remu                                                                                                    | ote Wifi/GPRS Bat&PCSControl                                                                                                    |
| Key Info       System Info       Bat-Cluster Info       Volt/Temp Info       Upgrade/Kem         Debug mode       Command control       Command control         Debug mode state       Imposed On       PCSComToLowPower       S         ToDebugloState       Imposed On       PCSComToLowPower       S         IsDebugMode       Read       Command control       S         Communication to Debug mode       SocAverage:       %         Command run time :       S       InsuCalcEnable       Read         PCS Parameter       PCS Settings       Read       S         PCS Type :       AcRateVolt       MaxPower       30000         RatePower       30000       RatePrequency 500       Baudrate-485:       13200 • bps         Baudrate-CAN:       500 • kbps       AcRateVolt       400 • AcMaxCurrent       600         PCS addr :       1       S       DCRateVolt       S       DCMaxCurrent       600         PCS addr :       0       S       CRateVolt       600 • CMaxCurrent       600 • CMaxCurrent       600 • CMaxCurrent       600 • CMaxCurrent       600 • CMaxCurrent       600 • CMaxCurrent       600 • CMaxCurrent       600 • CMaxCurrent       600 • CMaxCurrent       600 • CMaxCurrent       600 • CMaxCurrent       600 • | ste     Viii/GPKS     Batk#PGSControl       ystem control     PCS control       Jimposed_On     PCS control       JsysControl     RunTime :       JsysControl     SocAverage:       SocAverage:     %       ToCharge     SocAverage:       ToCharge     SocRecheckFlag       ToSisCalcEnable     Read       Write     PatControl       DissCalcEnable     Read       BatYop:     Factory:       CommCycle:     S       Read     Write       BatYpe:     Factory:       CommCycle:     S       Read     Write       BatYpe:     Factory:       CommCycle:     S       Read     Write       ChargeLimStartVolt:     nV       Read     Write       DisChargeStopSoc:     %       TemHighLimit:     ©       Read     SocLowToChargeScoc:       SocLowToChargeScoc:     %       SocLowToChargeScoc:     %       SocLowToLowPowerSoc:     % |
| Committed to providing 'safe, efficient and reliable' energy solutions to                                                                                                    | 2023-04-25<br>power generation side and user side. 10: 50: 16                                                                                                    |
|                                                                                                    |                                                                                                    |

click "Write" to let the battery system go into test mode;

Fig14. Enter 30000 in Command run time in case the HVCB-02A goes into sleep mode

IV) Setting "PCS parameter" to match the different brands of PCS, shown in Fig14. Here are the settings of different brands of PCS:

| PCS Brand  | PCS  | PCS    | Comm  | Baudrate | Baudrate | PCS   | PCS  | STS |
|------------|------|--------|-------|----------|----------|-------|------|-----|
|            | type | Factor | -Type | -485     | -CAN     | Comm  | addr | adr |
|            |      | у      |       |          |          | Cycle |      |     |
| Deye/PYLON | 0    | 1      | 1     | 19200    | 500      | 1     | 1    | 0   |
| Goodwe     | 0    | 6      | 1     | 19200    | 250      | 1     | 1    | 0   |
| /Sunways   |      |        |       |          |          |       |      |     |
| ATESS      | 0    | 8      | 1     | 19200    | 250      | 1     | 1    | 0   |
| MEGAREVO/  | 0    | 5      | 1     | 9600     | 500      | 1     | 1    | 1   |
| Solis      |      |        |       |          |          |       |      |     |
| Growatt    | 0    | 9      | 1     | 19200    | 500      | 1     | 1    | 0   |

d) Trail Run:

After all the parameters are set, start the PCS to Trail run and see if there are any alarm in red.

If there is an alarm, please check the connections and settings, if there are still

problems, please feel free to contact us.

e) go to remote mode:

After the PCS run well, go to "Upgrade/Remote" tab, click "Search" and

"Remote", then the battery system can be monitored remotely online.

| E JSYH BMS Remote and Local V2.1                                       |                                           | - 🛛                    |
|------------------------------------------------------------------------|-------------------------------------------|------------------------|
| IP: Port: PAuto Connect Restart DataLog Inde                           | ex: 0 Connection: NoConnect! Com_State: ● | ×                      |
| Key Info System Info Bat-Cluster Info Volt/Temp Info Upgrade/Re        | emote Vifi/GPRS Bat&PCSControl            |                        |
| Remote Software Upgrade                                                | Local Software Update                     |                        |
| Upgrade ID: 01  Upgrade_The_Board_Model Master                         | ID: 01 - The_Board_ModelType:             | MasterCPU 👻            |
| Open 'hex' File Upgrade                                                | Open hex file Upgrade                     | Reset                  |
| Output Message:                                                        | Output Message:                           |                        |
| Cloud IP/Address China -                                               | State: progress:                          |                        |
| Connection mode: Local mode -                                          | (USR)Device_Network_Configuration         |                        |
| The product SN: 0000000000000000                                       | Search LAN Local                          | Remote                 |
| Committed to providing 'safe, efficient and reliable' energy solutions | to power generation side and user side.   | 2023-04-25<br>11:30:52 |

Fig15. Search-Remote, then the battery system can be monitored remotely

### 2.2 Hardware Wiring and configuration for HVCB-03A and BAU

Each HVCB-03A connected to one series of HVB50096 batteries. Batteries are connected in series to achieve the expected voltage.

And connect all HVCB-03A in parallel to obtain the accumulated capacity.

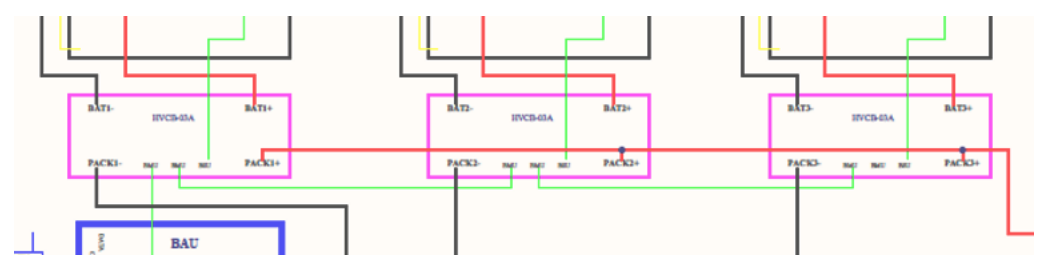

Fig16. All HVCB-03A in parallel

# GREENRICH

#### How to connect Cables to the Battery Terminal

Identify the positive B+ and negative B- terminals on your battery using the Power cable (color in orange). Terminals are labeled.

2. Verify you have all hardware to attach the cable properly. Check to ensure the bolt insert for the terminal fully seats and can be tightened to the proper torque.

3. Connect the cables to your battery terminals by removing the terminal bolts, inserting them through the eyelet of the proper cable, and reseating the bolt into the terminal block to the correct torque.

4. DO NOT finger-tighten the terminal bolts. They require a specific torque (60 in-lb/7nm) to ensure they do not loosen during operation. Failure to properly tighten the terminal bolts can result in serious damage and will void your warranty.

#### **Power cable connection**

- 1. Connect the positive terminal B+ to the negative terminal B- of the next battery, one after the other within the same series of battery.
- 2. Within the series of battery, connect one end of battery B+ terminal to HVCB B+ terminal. And connect the other end of the battery B- terminal to HVCB B- terminal.
- 3. Connect in parallel the PACK+ and PACK- of all HVCB-03A and to the PCS

#### Data (communication) cable connection

1. Connect HVCB BSU port to the CAN port of the first series connected battery.

2. Follow the connection sequence of power cable. Connect CAN port of battery to CAN port of next battery within the series. the last blank CAN port in the series should insert a CAN plug to match communications.

All battery information will be uploaded to HVCB through the BSU communication port.

- 3. Connect BMU to BMU port in series between HVCB-03A
- All information will be collected to BAU.
- 4. Connect BMU of one end of HVBC-03A to BAU "To BAT" port.
- 5. Connect the CTRL port to router to access the internet to achieve remote data management.

Application program is needed to install to configure the HVCB internet access.

## Grounding

Connect the grounding screw with ground cables provided and then connect to the grounding

conductor.

Warning - DO NOT ground rack/cabinet or door to negative or positive terminal in the battery.

The electrical drawing of HVCB-03A system are shown as below example:

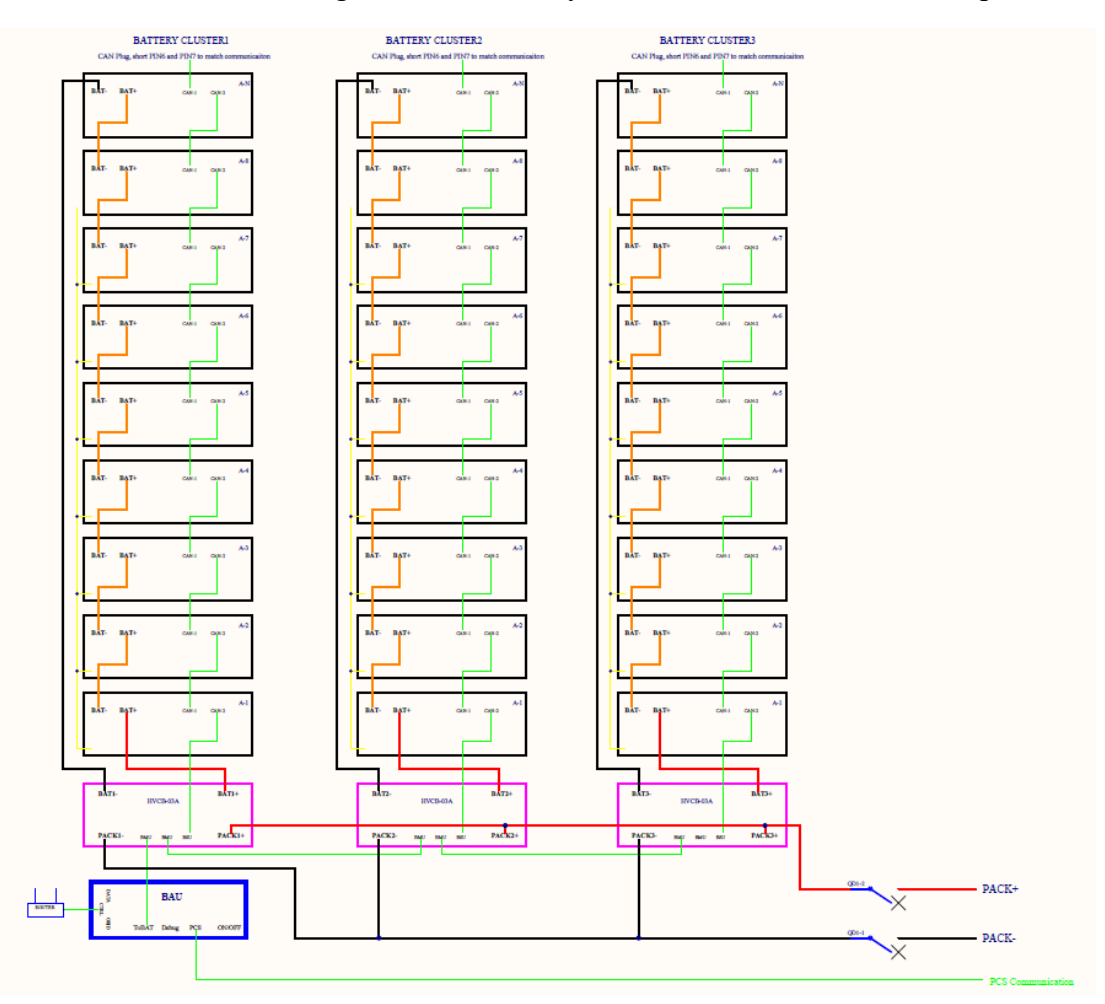

Fig17. Three Cluster Battery Module Connection Example

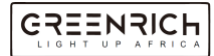

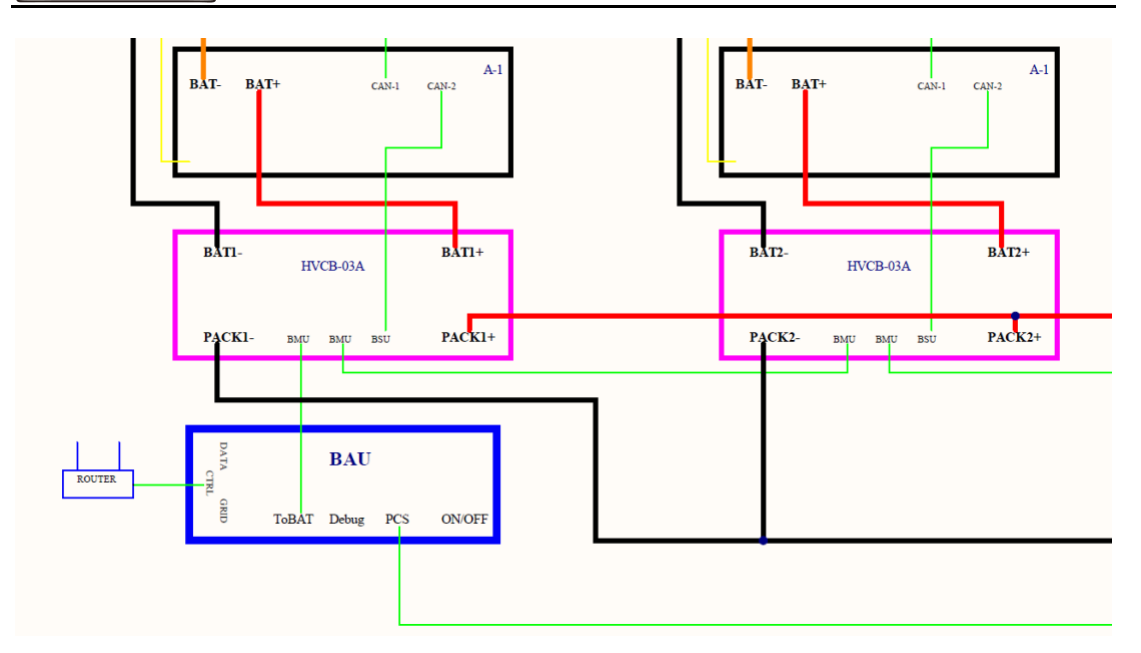

Fig18. Electrical drawing of HVCB-03A system

After all the cable connected well, start the system (start the breaker and then press the ON/OFF button on the BAU) and operate as below:

### 1) Network settings on PC(Automatically)

HVCB-03A and PC automatically get the IP address from the router (DHCP).

Windows default network settings shown as below.

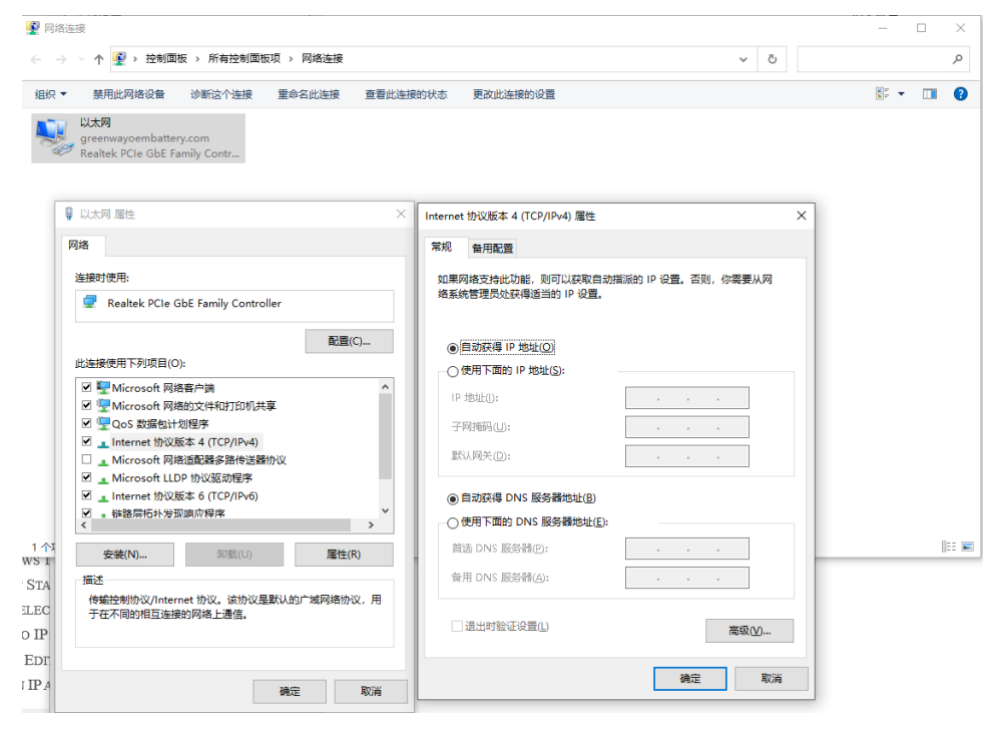

Fig19. Network Setting: automatically get IP address

## 2) Application HV\_System configures on Windows OS

Note: Application is supported on Windows OS only

a. Start HV\_System application in PC

Open the folder and double click this icon: HV\_System.exe to start the

Application program.

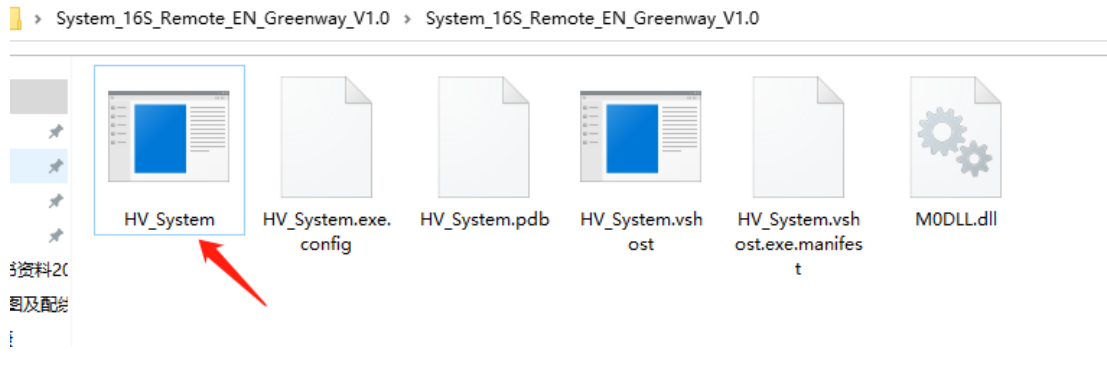

Fig20. Open HV\_Master application

b. Login to Admin mode

In "Key Info" tab -> "Admin Mode" box, enter "jsyh5678" in "Admin

password" and then click "Login"

| System16S_English                                                   |               |       |                    |                           | - 🗆             |
|---------------------------------------------------------------------|---------------|-------|--------------------|---------------------------|-----------------|
| . 192.168.1.184 Port: 344 🗹 Auto Open Close DataLog His-i           | ndex: 0       | •     | Connection: Con    | nect!     192. 168. 1. 10 | 5:20108 Coming! |
| iys-Info System Master Slave, Air Meter PCS Remote/Upgrade Control  | M-MCU S-      | MCU   | Environment        |                           |                 |
| System Counter: 0 Com                                               | Number:       | 1     | 1                  |                           |                 |
|                                                                     | Battery clust | er ma |                    |                           |                 |
|                                                                     |               | -     |                    |                           |                 |
| 482 08 V 00 00 %                                                    | 1             | 9.    | 17: a 25. a        | 1, 9, .                   | 17. a 25. a     |
| Total Voltage: 402.50 V SOC: 55.55 A                                | 21 .          | 10.   | 18:0 26:0          | 2: 10:                    | 18:0 26:0       |
|                                                                     | 3: •          | 11: 🜰 | 19: 27: 0          | 3: • 11:•                 | 19: 27:         |
|                                                                     | 4: •          | 12:0  | 20: 28:            | 4: 12:                    | 20: 28:         |
| Total Current: 0.18 A Power: 0.09 KW                                | 5: 0          | 13:0  | 21: 29:            | 5: 13:                    | 21: 29:         |
|                                                                     | 7:            | 15:0  | 23: 30:            | 7: 15:                    | 23: 30:         |
|                                                                     | 8: 🌒          | 16: 🔴 | 24: 32:            | 8: 16:                    | 24: 32:         |
| State of BMS                                                        | System Statu  | JS    |                    |                           |                 |
| Power On Low Power Fault Alarm Run Idle                             | PCS Fault:    |       | Sys-T samp Fault:  | Temp Higher:              | Switch-On:      |
|                                                                     | No PCS:       | н     | Temp highest:      | Temp high:                | Battery-On:     |
|                                                                     | No LIPS:      | н     | Temp lowest:       | Temp low:                 | UPS Online:     |
|                                                                     | Insu Fault:   | н     | Trans-T high:      | Exter-Fan alarm:          | Switch-Off:     |
| State of PCS and STS                                                | S-MCU Fault:  | н     | 18650 Alarm:       | Clu-TSamp alarm:          | No 24V:         |
| State of FCS and STS                                                | Temp Fault:   | н     | Battery alarm:     | Sys-TSamp alarm:          | E2prom Fault:   |
| PCS STS                                                             | PCS Stop:     |       | PCS alarm:         | STS alarm:                | 18650 Fault:    |
| Alarm Run Fault Standby Online Idle PowerOn Online                  | Meter Fault:  |       | UPS alarm:         | PCS temp alarm:           | Bat-Fault:      |
|                                                                     | Clus-T Fault: | ш.    | S-MCU alarm:       | PCS trans alarm:          | No Battery:     |
|                                                                     | ComStCharge:  |       | StEmgCharge:       | VMaxMinErrHigh:           | THighBreakOff:  |
| jsyh5678                                                            | THighComStDCS | :     | THighEmeStDCS.     | VHighBreakOff:            | EMS-Faukt:      |
| Admin Wode                                                          | TLowComStPCS: | Н     | TLOWEmgStPCS:      | VLowBreakOff:             | SD-Fault:       |
| Admin Password: ******* Logout                                      | Fir_Err:      | Н     | Scram:             | AirConditioningErr        | Reservet:       |
| Committed to providing 'safe, efficient and reliable' energy soluti | Fir_Err:      | gener | ation side and use | arr.conditioningErr       | 2023-04-        |

Fig21. Admin Password: jsyh5678

c. Detect local and setting

i) Go to "Upgrade/Remote" tab;

ii) Click "Search", output Message will show the detected IP address of PC, and then click "LAN", and then click "Connect", the "Com\_State" light will turn green

| 💀 System16S_English                                                                                               | – 🗆 X                                                                                                    |
|----------------------------------------------------------------------------------------------------|----------------------------------------------------------------------------------------------------|
| IP: 192.108.1.184 Port: 344 Auto Open Close DataLog<br>Sys-Info System Master Slave, Air Meter PCS Remote/Upgrade | His-index: 0 Connection: Connect!                                                                                                    |
| Remote Software Upgrade                                                                                           | Local Software Update                                                                                                    |
| Upgrade ID: 01 Vpgrade_The_Board_Model                                                                            | ID: 01 v The_Board_ModelType: MasterCPU v                                                                                                    |
| Open 'hex' File Upgrade                                                                                           | Open hex file Upgrade Reset                                                                                                    |
| Output Message:                                                                                                   | Output Message: ===Device search===<br>IP address: 192.168.1.106====MAC address: D4 AD 20 4F 38 99<br>Target IP address or domain name:172.16.13.37===Target port:344<br>Set success! Set success!<br>The equipment Settings are completed, please make the next connection<br>and upgrade! |
| Cloud IP/Address Clinia V                                                                                         | State: Waiting progress:                                                                                                    |
| Connection mode: Local mode ~                                                                                     | (USR)Device_Network Configuration                                                                                                    |
| The product SN:                                                                                                   | Search LAN Local Remote                                                                                                    |
| Committed to providing 'safe, efficient and reliable' energy                                                      | solutions to power generation side and user side. $\begin{array}{c} 2023-04-25\\ 15:17:57\end{array}$                                                                                                    |

after the battery system get connect with the application program;

Fig22. Search-LAN-Open, the connection light will turn green if connected

iii) Go to "Environment" tab Setting PCS parameter to match different brand of

| PCS Brand      | PCS  | PCS    | Comm  | Baudrate | Baudrate | PCS   | PCS  | STS |
|----------------|------|--------|-------|----------|----------|-------|------|-----|
|                | type | Factor | -Type | -485     | -CAN     | Comm  | addr | adr |
|                |      | у      |       |          |          | Cycle |      |     |
| Sinexcel 100kw | 0    | 2      | 1CAN  | 19200    | 250      | 1     | 1    | 0   |
| Goodwe         | 0    | 6      | 1CAN  | 9600     | 250      | 1     | 1    | 0   |
| Sinexcel       | 0    | 7      | 1CAN  | 9600     | 250      | 1     | 1    | 0   |
| Deye/PYLON     | 0    | 9      | 1CAN  | 19200    | 500      | 1     | 1    | 0   |
| ATESS          | 0    | 10     | 1CAN  | 19200    | 250      | 1     | 1    | 0   |
| MEGAREVO       | 0    | 11     | 1CAN  | 9600     | 500      | 1     | 1    | 0   |

PCS, shown in Fig. Here are the settings of different brand of PCS:

| 🛃 System16S_English                                               | - 🗆 ×                                                                          |
|-------------------------------------------------------------------|--------------------------------------------------------------------------------|
|                                                                   | Erorr No Socket!                                                               |
| IP: 192.108.1.184 Port: 344 Auto Open Close Datalog His-          | -index: 0 Connection: NoConnect!                                               |
| Sys-Info System Master Slave Air Meter PCS Remote/Upgrade Control | ol M-MCU S-MCU Environment                                                     |
| Temp Config                                                       | BatConfigMap                                                                   |
| Temp high limit : 0 C Air-Conditioner Control                     | BatType: <sup>0</sup> Factory: <sup>0</sup> CommCycle: <sup>0</sup> Read Write |
| Temp higher limit : 0 안 Cooling Temp: 0 안                         | RelayOnBatVotErr: 0 DisChargeLimStartVolt: 0                                   |
| Temp highest limit : 0 °C Heating Temp: 0 °C                      | ChargeLimStartVolt: 0 DisChargeLimtRecoverVolt: 0 Read                         |
| Temp low limit : 0 ို Temp protect diff: : 0 ို                   | ChargeLimtRecoverVolt: 0 ChargeTimLowLimt: 0 Write                             |
| Temp lower limit : 0 °C Humidity protect diff: 0                  | ChargeLimtTime: 0 DisChargeLimtTime: 0                                         |
| Temp lowest limit : 0 °C Read Write                               | Dischaussfausfaus                                                              |
|                                                                   | Dischargestopsoc: 0 TemLowLimit: 0 Read                                        |
| Air-conditioner Config<br>Air-1                                   | SocLowToChargeSoc: 0 SocLowToLowPowerSoc: 0 Write                              |
| Control Coolling: 0 °C Heating: 0 °C Humidity: 0                  | SocLowToChargeEndSoc: 0 Res: 0                                                 |
| 🔤 🗸 Co-diff: 0 🕆 Hea-diff: 0 🕆 Hu-diff: 0                         | BTemHigh: 0 BTemLow: 0 VoltErrHigh: 0                                          |
| Air-2                                                             | BTemHigher: 0 BTemLower: 0 ChargeRecoverSOC: 0                                 |
| Control Coolling: C Heating: C Humidity: C                        | BTemHighest: 0 BTemLowest: 0 Rev: 0 Write                                      |
| 🔤 🗸 Co-diff: 0 🕆 Hea-diff: 0 🕆 Hu-diff: 0                         | PCS Parameter                                                                  |
| Air.3                                                             | PCS Type: PCS Config                                                           |
| Control Coolling: 0 ° ° Heating: 0 ° Humidity: 0 Read             | PCS-Factory: 6 GoodWe V RatePower 0 MaxPower 0 Addr                            |
| Auto V Co-diff: 0 °C Hea-diff: 0 °C Hu-diff: 0                    | CommType: 1CAN                                                                 |
| Air-4                                                             | Baudrate-CAN: 250 V MaxOPercent 0 MinOPercent 0 Read                           |
| Control Coolling: 0 C Heating: 0 C Humidity: 0                    | PCSCommCycle:1 STSFlag DCRateVolt 0 Reserve 0                                  |
| kuto ∨ Co-diff: 0 ℃ Hea-diff: 0 ℃ Hu-diff: 0 Writ                 | PCS Addr: 1 STS Addr: 0 DCRateCurrent 0 DCMaxCurrent 0                         |
| Air-5                                                             | Read Write                                                                     |
| Control Coolling: C Heating: C Humidity: C                        |                                                                                |
| kuto ∨ Co-diff: 0 ℃ Hea-diff: 0 ℃ Hu-diff: 0                      | PespanonAiriemp: 0 IransformeriempLimit: 0 Read Write                          |
|                                                                   | Reserve:                                                                       |
| Committed to providing 'safe, efficient and reliable' energy solu | tions to power generation side and user side.                                  |
|                                                                   | 15:39:43                                                                       |

Fig23. PCS Parameter Settings

d. Number of high voltage control box setting

GREENRICH

Setting the number of high voltage control box in "PCS" tab -> "Master Map" box, for example, choose "0" if the there is only one HVCB-03A, choose "1" if there are two HVCB-03A, and so on, in total, we can set 32 HVCB-03 boxes in the system.

| 🖳 System16S_English                                                                                                    | - 0                                                                                                    | × |  |  |  |
|----------------------------------------------------------------------------------------------------|----------------------------------------------------------------------------------------------------|---|--|--|--|
| IP:     192.108.1.184     Port:     344     Auto     Open     Close     DataLog     His-index:     0       Sys-Info     System     Master     Slave     Air     Meter     PCS                                                                                                    | Connection: Connect!                                                                                                    |   |  |  |  |
| PCS state Alarm Run Fault Standby Online Idle PowerOn OnGrid OffGrid                                                                                                    | BMS_TO_PCS info           Total Voltage:         0         V         Total Current:         0         A           Power:         0.15         KV         SOC:         90.74           Max char Cur:         104.5         A         Max Discha Cur:         104.5           Max char P:         50.19         KW         Discha P:         50.19 | A |  |  |  |
| PCS info         Frequency         0 Hz         Power Factor         0           Sum_P         0 KV         Sum_Q         0 KV         Sum_Apparent_F         0 KV           Volt_PU         0 V         Volt_LU         0 V         P_PU         0 KV         P_LU         0 KV           Cur_PU         0 A         Cur_LU         0 A         Q_PU         0 KV         Q_LU         0 KV                                              | Unit number、Wakeup flag、Wakeup time<br>OnGoid OffGrid<br>Key Key UnitNum: U<br>Charge paln Charge paln<br>18650 Low 18650 Low Wakeup time:<br>Auto activate Auto activate SridAlive<br>GridAlive GridAlive<br>PowerGenerateAlive Read Write<br>OffGridKey OffGridKey<br>PCS_Comm_WakeUp PCS_Comm_WakeUp                                          | e |  |  |  |
| Volt_PV         0 V         Volt_LV         0 V         P_PV         0 KV         P_LV         0 KV           Cur_PV         0 A         cur_LV         0 A         q_PV         0 KV         q_LV         0 KV           Volt_PW         0 V         volt_LW         0 V         P_PW         0 KV         P_LW         0 KV           Cur_PW         0 A         cur_LW         0 A         q_PW         0 KV         q_LW         0 KV | MasterMap<br>0 8 16 24<br>1 9 17 25<br>2 10 18 26 Read<br>3 11 19 27<br>4 12 20 28<br>5 13 221 29 Write<br>6 14 22 30<br>7 15 23 31                                                                                                    |   |  |  |  |
| Committed to providing 'safe, efficient and reliable' energy solutions to power generation side and user side. $17:34:15$                                                                                                    |                                                                                                    |   |  |  |  |

Fig24. Number of HVCB-03A box setting

e) Trail Run:

After all the parameters are set, start the PCS to Trail run and see if there are any alarm.

If there is an alarm, please check the connections and setting, if there are still problems, please feel free to contact us.

And record the SN number of the BAU as below

| 💀 System16S_English                                                                                                    | - 🗆 ×                                                            |
|----------------------------------------------------------------------------------------------------|------------------------------------------------------------------|
| IP:         192.108.1.184         Port:         344         ✓ Auto         Open         Close         □ Datalog         Hi           Sur Info         Custor         Matter         PC5         Restrict Matter         Cost         Cost | s-index: 0 ÷ Connection: Connect! • [192.166.1.108.20108 Coming! |
| system waster slave. Air weter PCS Remote/opgrade Cont                                                                                                    | No MCO S-MCO Environment                                         |
| Demand power control Sys ConfigMap ProductSN:                                                                                                    | Date of manufacture                                              |
| AutikenaxpowerLint: 0 Kva Read                                                                                                    | Addr: 0 0 Year 0 Month 0 Day Read Write                          |
| Demand\SocLowLimt: 0 %                                                                                                    | Fault mark                                                       |
| DemandPower: 0 Write Read Writ                                                                                                    |                                                                  |
| OffGrid Control                                                                                                    | Switch off Bat-fault 18650 alarm                                 |
| Offerid VoltSet: 0                                                                                                    | E2prom fault PCS fault PCS alarm                                 |
| Counter: 0 Counter: 0                                                                                                    | 18650 fault NoPCS UPS alarm                                      |
| OffGridFreqSet: 0 Hz Write                                                                                                    | Insu fault UPS fault S-MCU alarm                                 |
| FreqLimtStartVolt: 0                                                                                                    |                                                                  |
| FreqLimtErr: 0 Read                                                                                                    | Fault protection time Fault recovery time                        |
| FreqLimtRecTime: 0 Writ                                                                                                    | TO: 0 S T1: 0 S Read TO: 0 S T1: 0 S Read                        |
| Insu Limit: 0 ΜΩ                                                                                                    | T2:0 S T3:0 S Writ T2:0 S T3:0 S Writ                            |
| Offload SOC : 0 % Read Read Write                                                                                                    | Ammeter address settings                                         |
| Low power SOC : 0 % Writ                                                                                                    | Address Ratio                                                    |
| Comm Timpout limit                                                                                                    | Netera Read                                                      |
| Offload Time: 0 S Read                                                                                                    | SoftwareSN:                                                      |
| Low power time: 0 S Writ Timeout limit : 0 S                                                                                                    | Meters 00000000 Pead                                             |
|                                                                                                    | Meter4                                                           |
| Offload voltage: 0 mV Read Read Write                                                                                                    | Meter5                                                           |
| Lowpower voltage: 0 mV Writ                                                                                                    | Read Write                                                       |
| Committed to providing 'safe, efficient and reliable' energy sol                                                                                                    | utions to power generation side and user side. 2023-04-25        |

Fig25. PCS Parameter Settings

f) go to remote mode:

After the PCS run well, go to "Upgrade/Remote" tab, click "Search" and

"Remote", then the battery system can be monitored remotely online.

| System16S_English                                                                             |                                                                      | - 🗆 ×                  |
|-----------------------------------------------------------------------------------------------|----------------------------------------------------------------------|------------------------|
| P: Port: Auto Open Close DataLog<br>Sys-Info System Master Slave、Air Meter PCS Remote/Upgrade | His-index: 0 Connection: NoConnect!  Control M-MCU S-MCU Environment | \$                     |
| Remote Software Upgrade                                                                       | Local Software Update                                                |                        |
| Upgrade ID: 1 Vpgrade_The_Board_Model Master ~                                                | ID: 01 - The_Board_ModelType:                                        | MasterCPU ~            |
| Open 'hex' File Upgrade                                                                       | Open hex file Upgrade                                                | Reset                  |
| Output Message:                                                                               | Output Message:                                                      | ~                      |
| Cloud IP/Address Germany ~                                                                    |                                                                      |                        |
|                                                                                               | State: Waiting progress:                                             |                        |
| Connection mode: Remote mode                                                                  | (USR)Device_Network_Configuration                                    |                        |
| The product SN:                                                                               | Search LAN Local                                                     | Remote                 |
| Committed to providing 'safe, efficient and reliable' energ                                   | y solutions to power generation side and user side.                  | 2023-04-25<br>17:18:41 |

Fig26. Search-Remote

# 3. APP download and application

## 3.1 App download and register

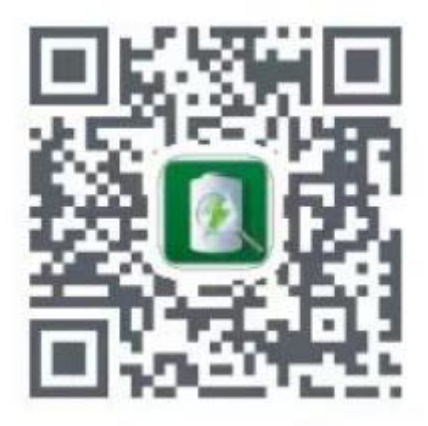

Fig27. Batterich App download

Use the QR code to download app and register with your own e-mail

# **Batterich Battery**

| Login —                                      | Register |
|----------------------------------------------|----------|
|                                              |          |
| Please enter the email Please enter password |          |
|                                              | •        |
| •                                            |          |

Fig28. Register with E-mail account

### 3.2 App application

a) Bind your own device, there are three ways to bind, as below

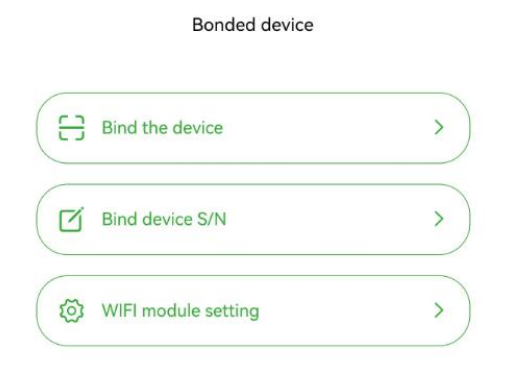

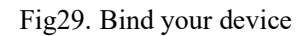

b) After the device is binded, the information of the whole system can be checked on your mobile phone.

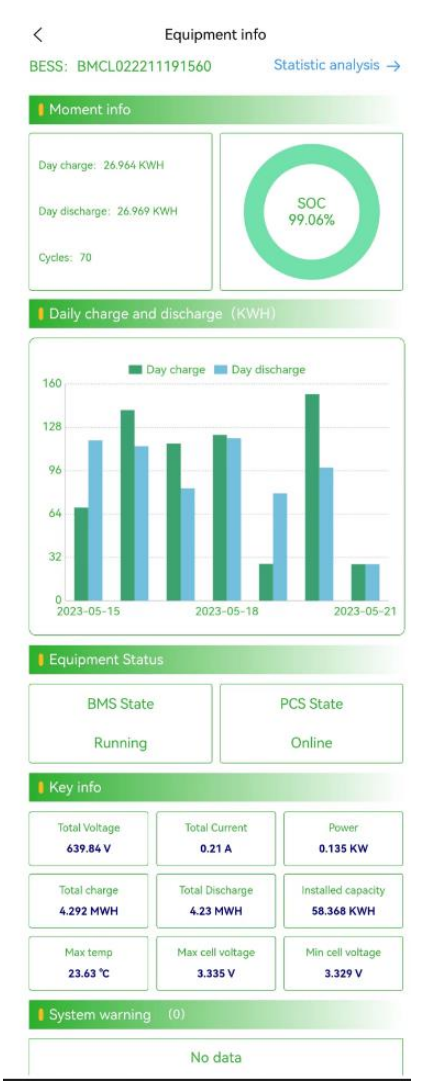

Fig30. Information Interface